#### How to Access OneDrive for Business using Windows Explorer, System Tray, and your Web Browser

### Accessing OneDrive for Business using Windows Explorer

# START MENU

Use the left mouse button to bring up start menu by choosing far left icon on bottom of your screen

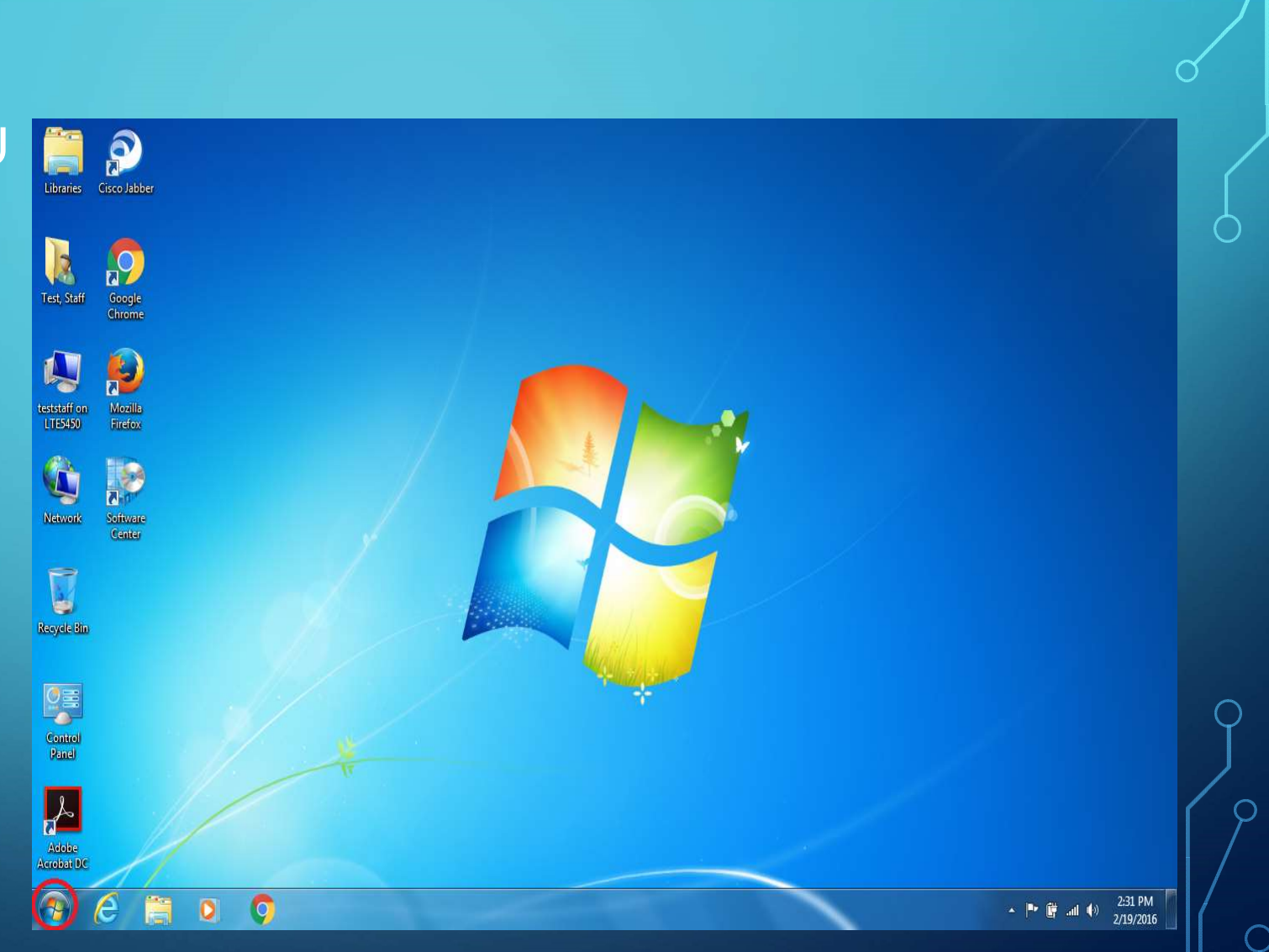

## ON MACHINE NAME

 $\bigcirc$ 

Use the left mouse button to bring up Account on Machine name.

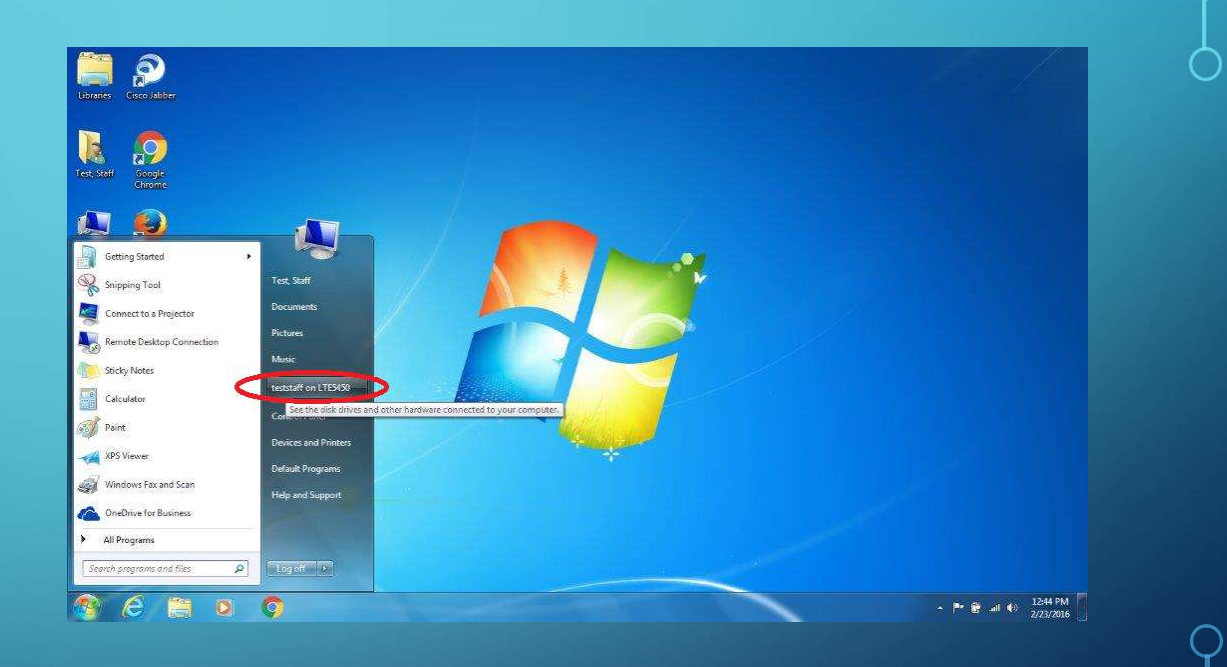

C

#### ONEDRIVE FOR BUSINESS

 $\bigcirc$ 

 $\circ$ 

Use the left mouse button to bring up OneDrive for Business

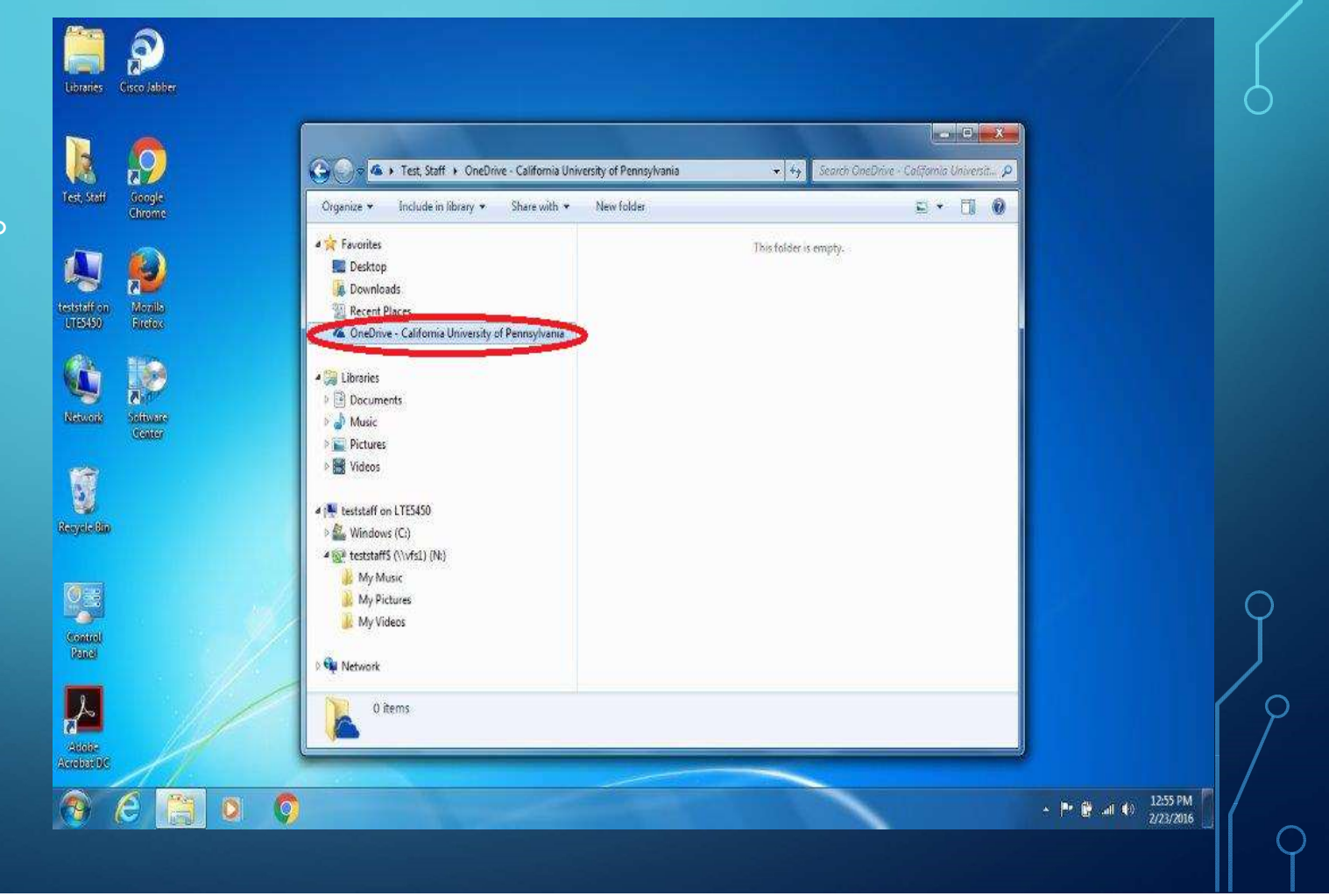

#### ONEDRIVE P $\bigcirc$ OUTPUT - - × Test, Staff 9 🚱 🕒 🖉 🔺 Test, Staff 🕨 OneDrive - California University of Pennsylvania 🕨 👻 🍫 🚺 Search OneDrive - California Universit... 🔎 Ò Geogle Chrome Organize + Include in library + Share with + Slide show New folder E · 🗊 🔞 a 🔆 Favorites P E Desktop Downloads teststaff on UTE5450 Moralla Filteliex 1 Recent Places 0 🔏 OneDrive - California University of Pennsylvania My Music My Pictures My Videos sample ģ 200 🔺 🎘 Libraries Documents Network Software Center 🖻 🍶 Music Pictures > Kideos sample2 4 🜉 teststaff on LTE5450 Resysteritin 👂 🏭 Windows (C:) 4 @ teststaff\$ (\\vfs1) (N;) 🔒 My Music My Pictures 📕 My Videos Control Panel Network A 5 items Aldolar Alcrobari Dic 6 Ø (7)

#### Accessing OneDrive for Business using the System Tray

#### SYSTEM TRAY AND CHOOSE ONEDRIVE

Use the left mouse button to bring up System Tray and choose OneDrive

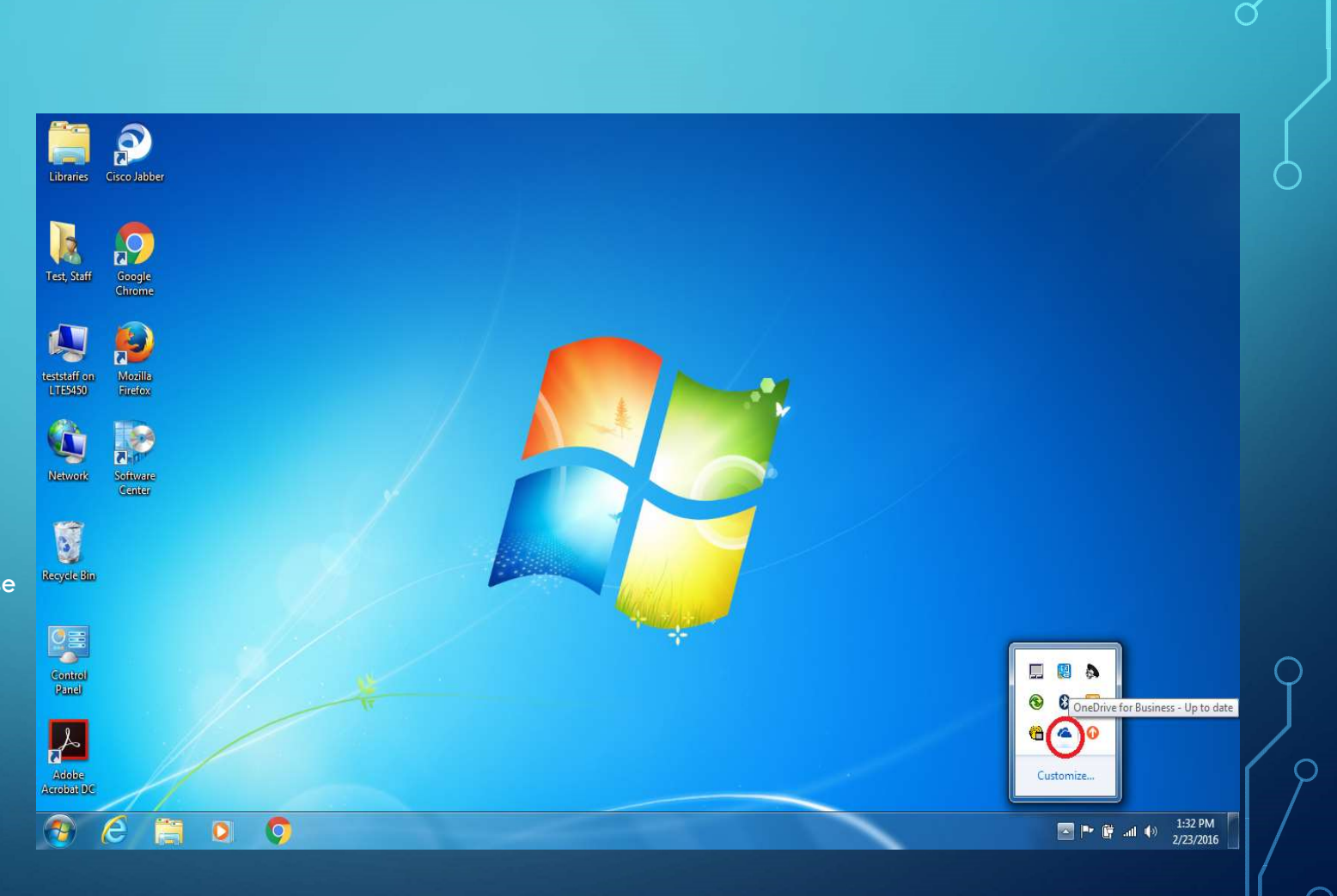

#### OPEN ONEDRIVE FOLDER

Use the left mouse button to bring up Open your OneDrive for Business folder

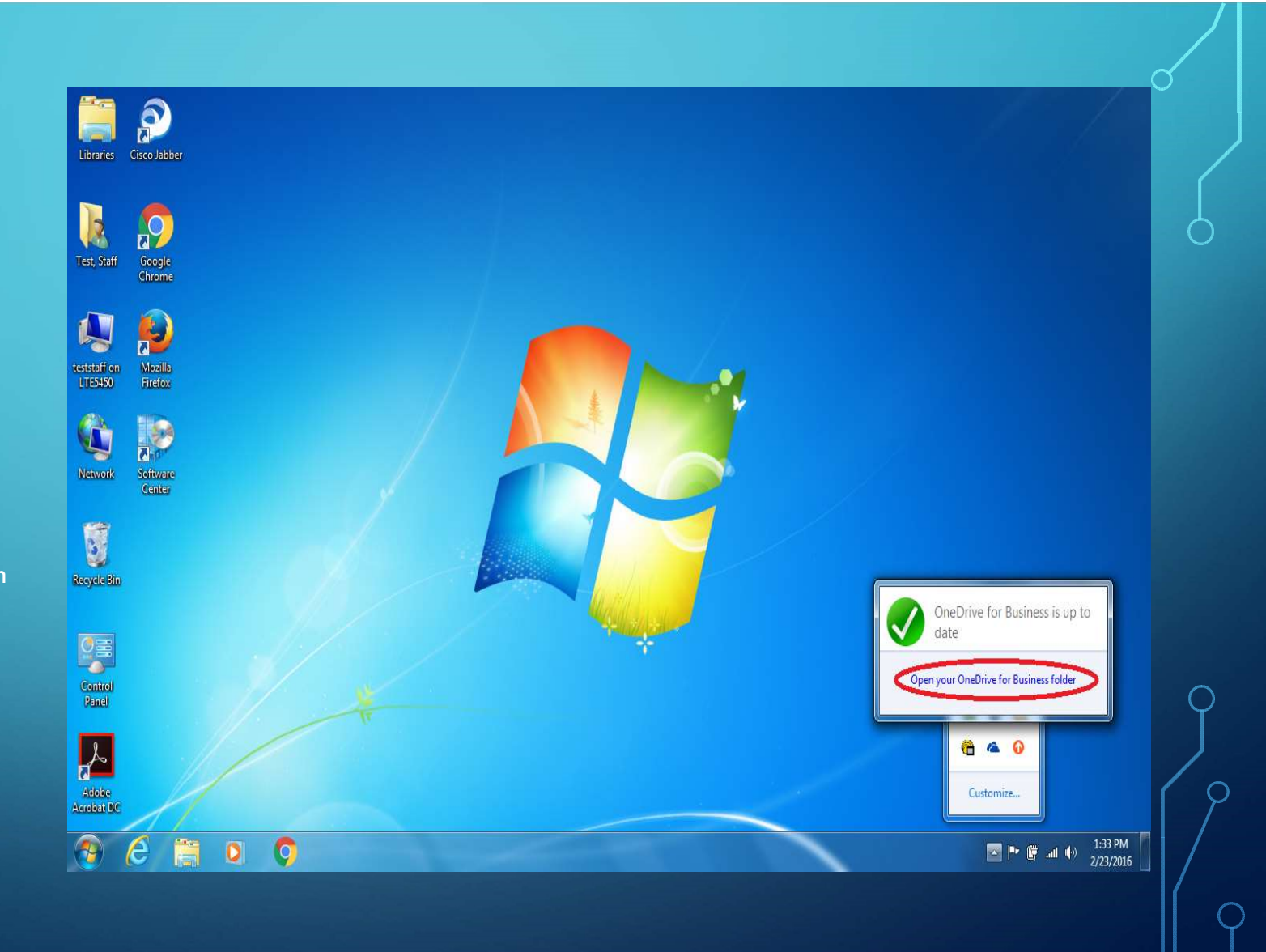

ρ

#### ONEDRIVE OUTPUT

 $\bigcirc$ 

Ó

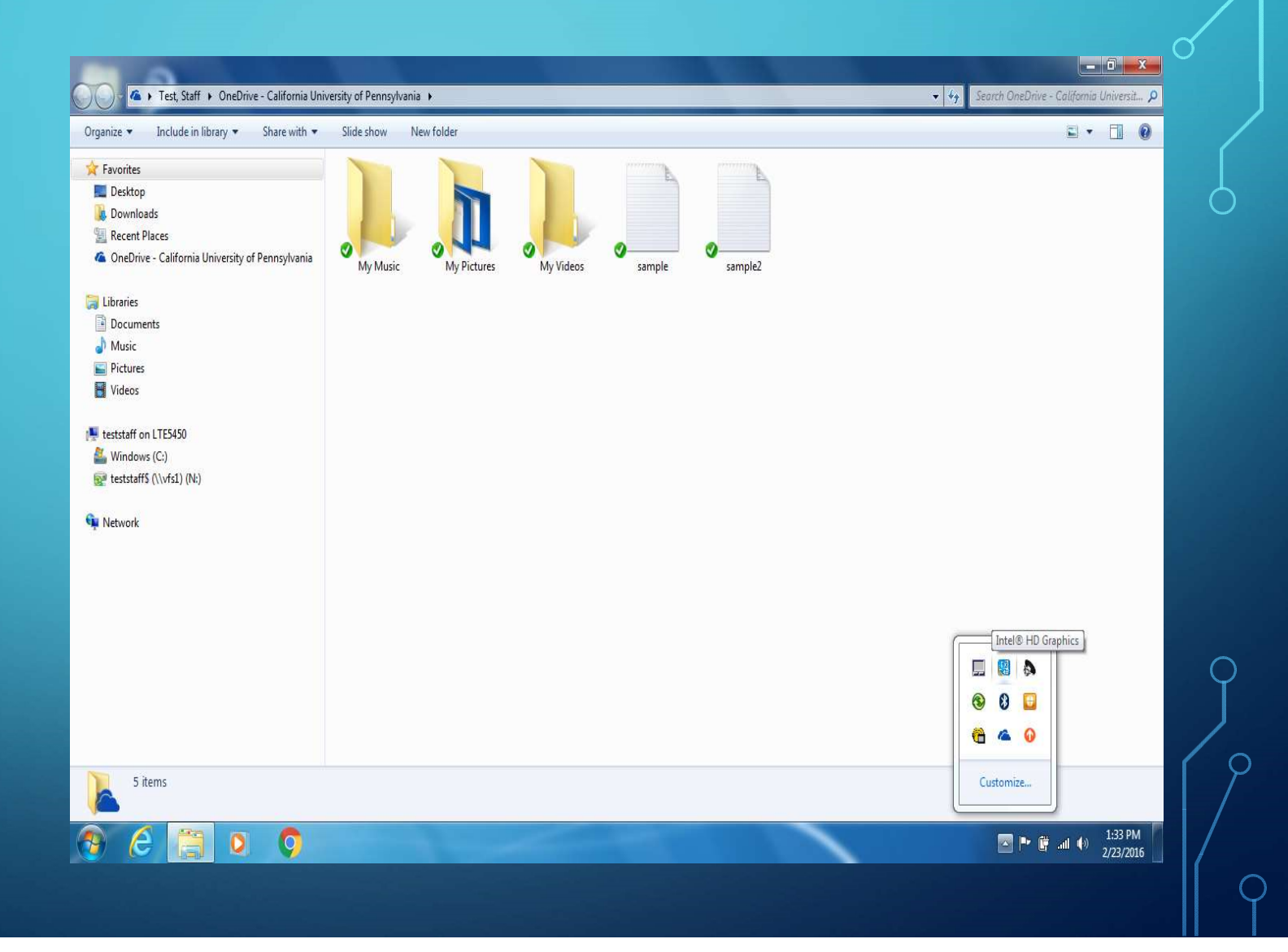

#### Accessing OneDrive for Business using your Web Browser

• THIS IS THE ONLY OPTION TO ACCESS FILES THAT HAVE BEEN SHARED WITH YOU BY OTHER PEOPLE

#### OPEN BROWSER

Use the left mouse button to bring up Internet Explorer or another browser

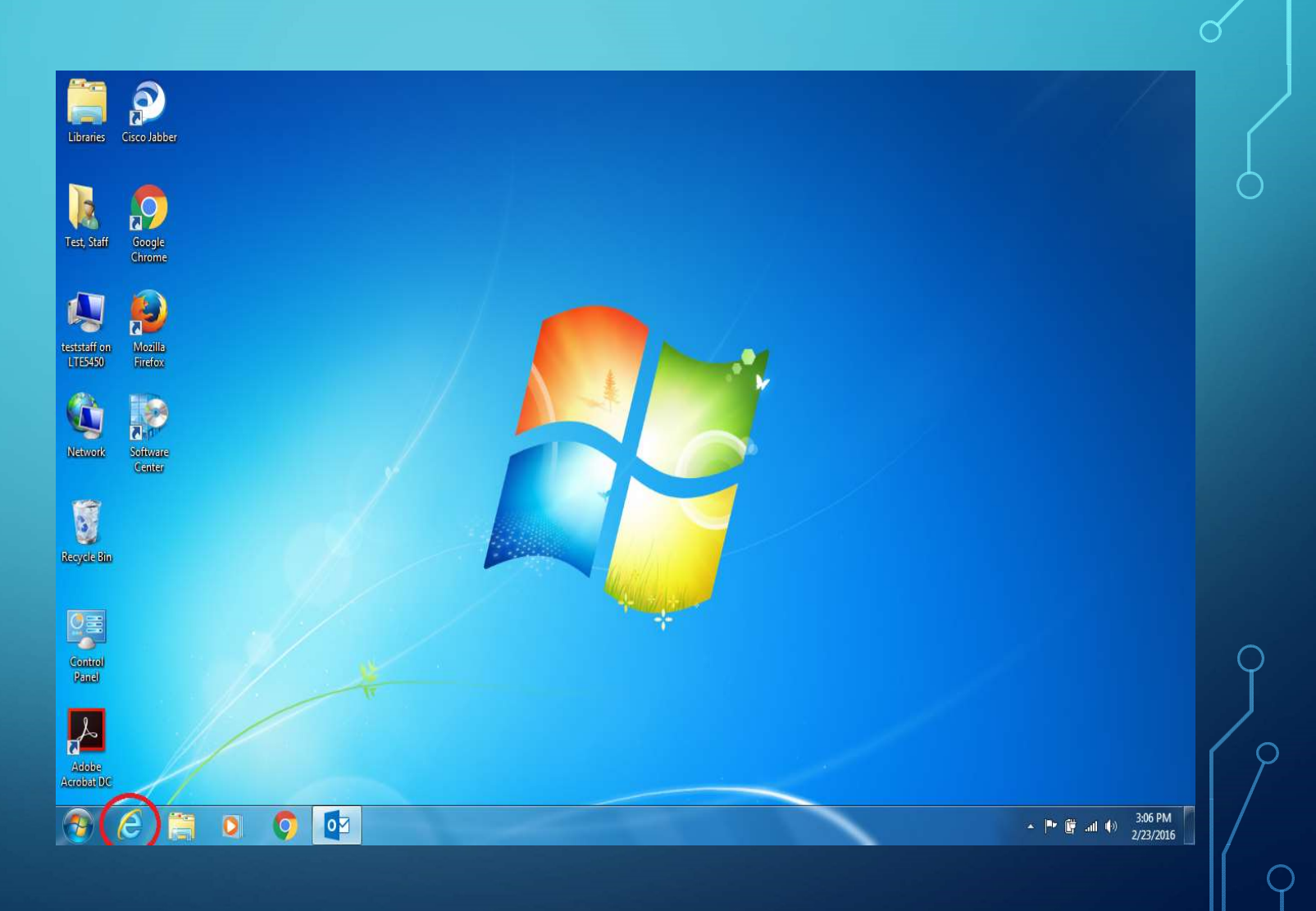

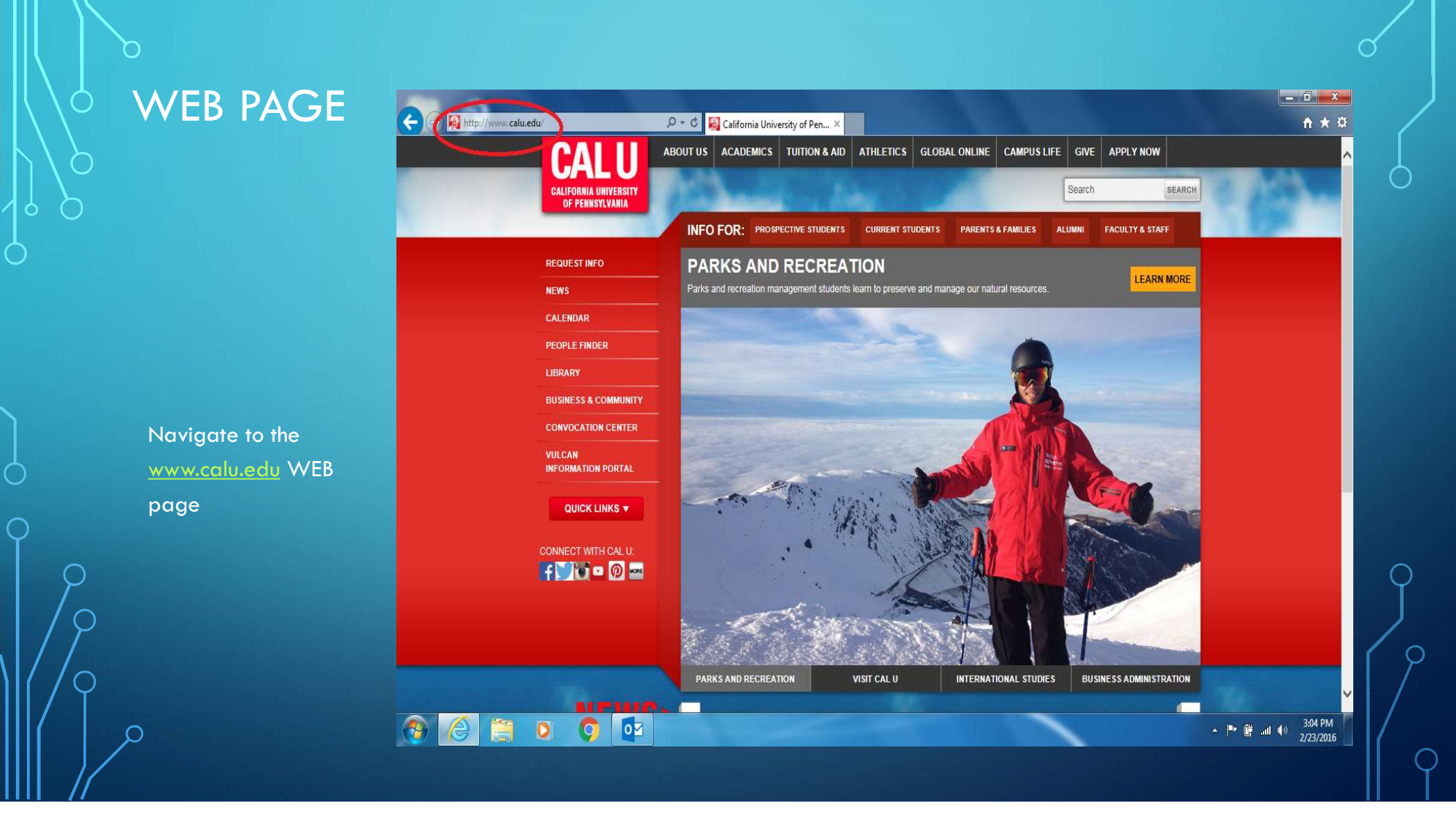

#### EMAIL

 $\bigcirc$ 

Use the left mouse button to bring up quick links check email

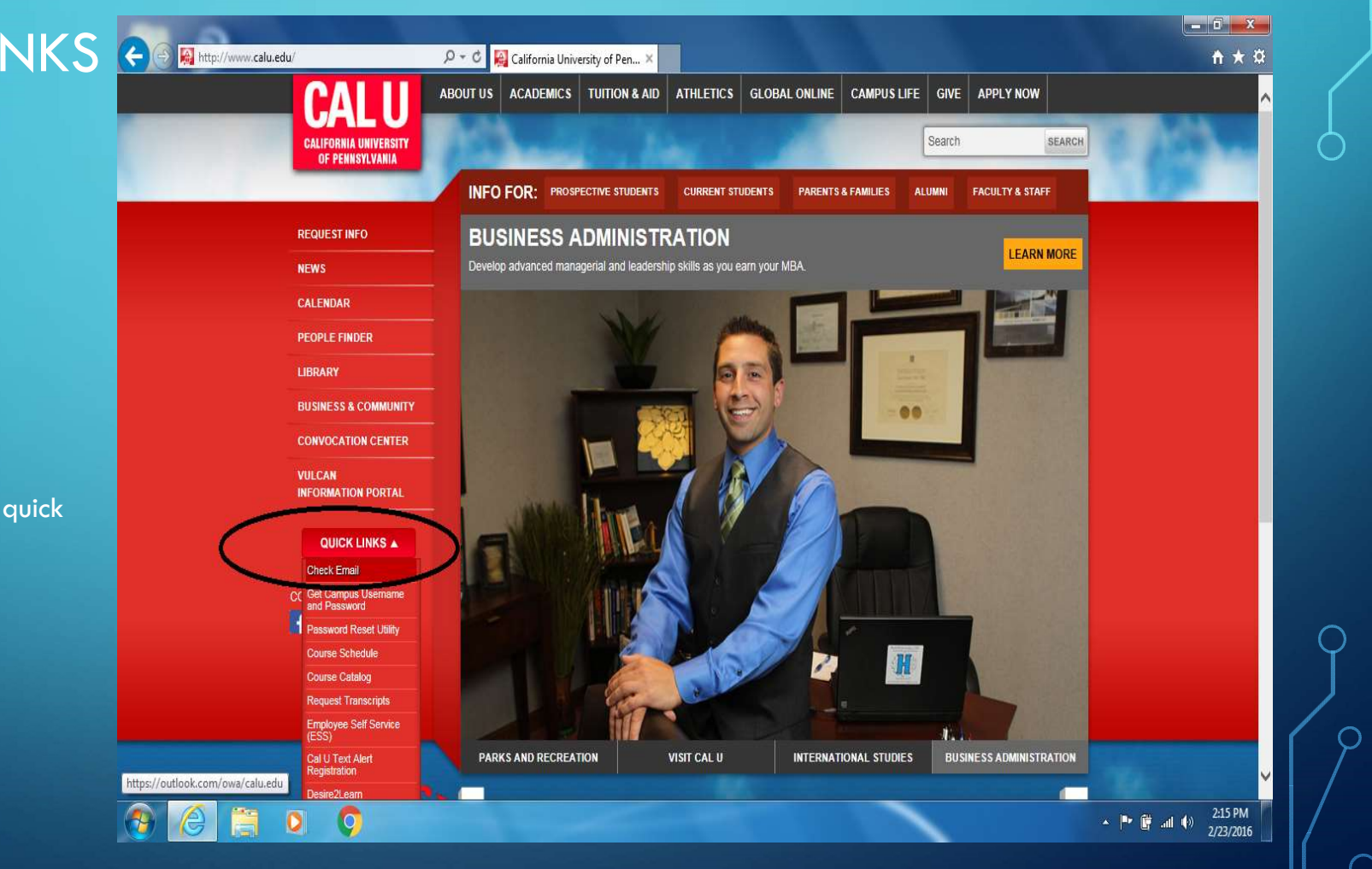

#### ENTER CALU ACCOUNT INFORMATION

Enter your CALU account and password information. Use the left mouse button to choose Sign In

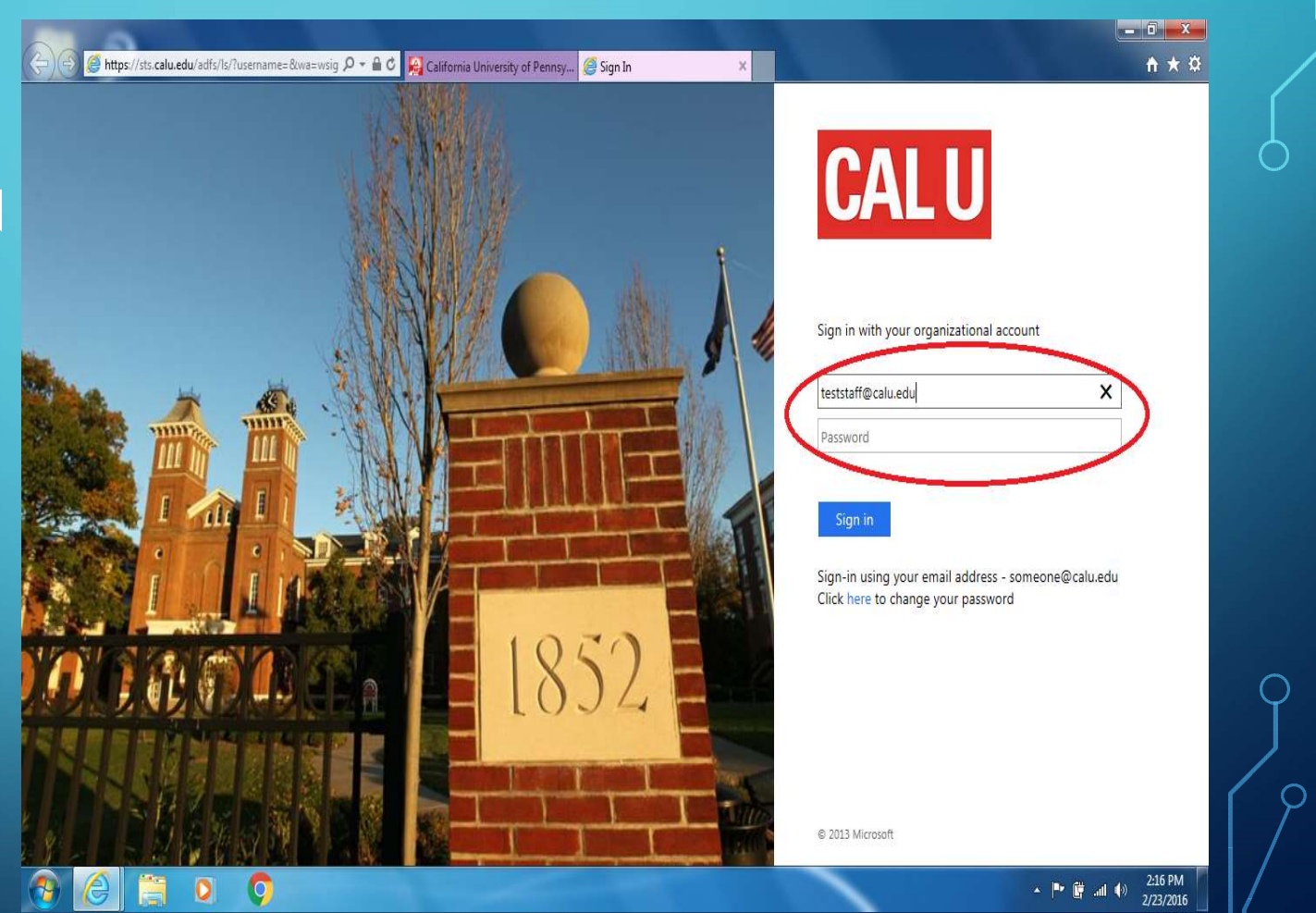

### CHOOSE ICON

 $\bigcirc$ 

 $\bigcirc$ 

Use the left mouse button to bring up lcon in upper left corner of screen

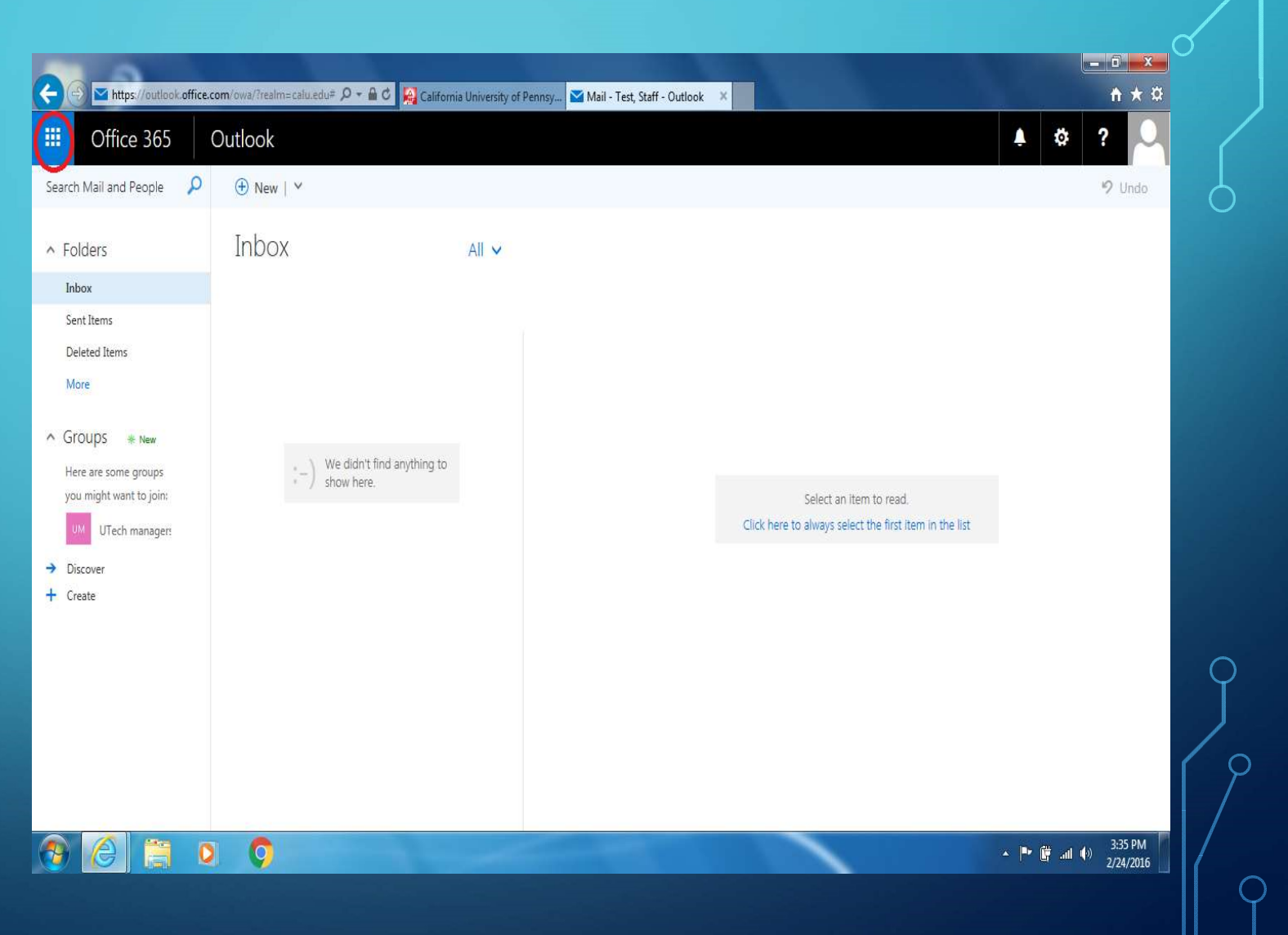

#### CHOOSE ONEDRIVE

 $\bigcirc$ 

Use the left mouse button to bring up OneDrive

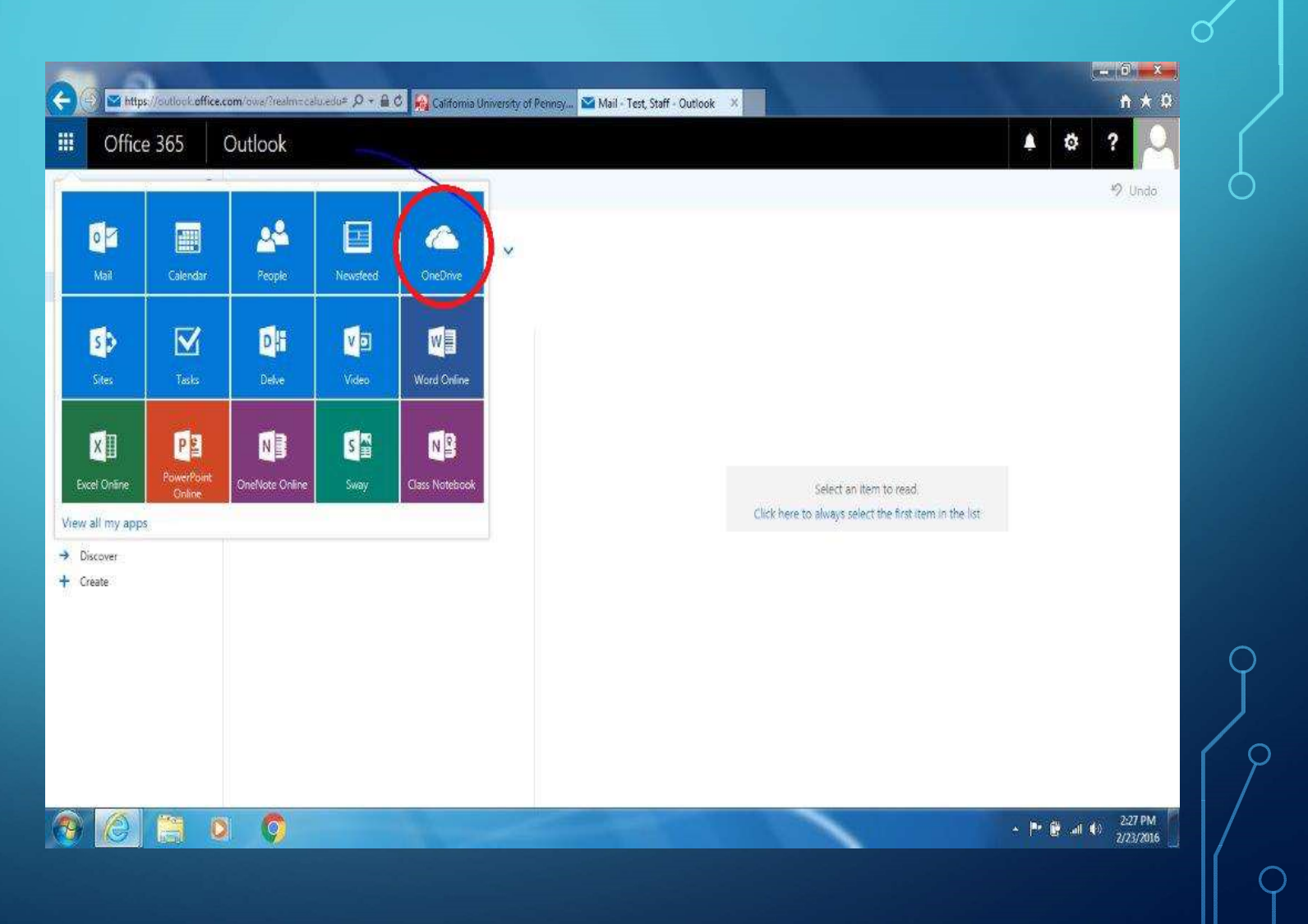

#### ONEDRIVE OUTPUT

 $\mathbf{C}$ 

| Office 365                                                | OneDrive |             |      |                                |              |                      | ø             | ?   |
|-----------------------------------------------------------|----------|-------------|------|--------------------------------|--------------|----------------------|---------------|-----|
| ch                                                        | 🕀 New 🗸  | 1 Upload 🛛  | Sync |                                |              |                      | ↓₹ Sort ∨     | . 0 |
| t, Staff                                                  | Files    |             |      |                                |              |                      |               | ~   |
|                                                           | 4        | Magazi      |      | Stat Red.                      | Standing Dr. | 50 x 50 x            | 1 Marcolana - |     |
| nt                                                        | 112200   | My Muse     | N.   | About an hour and              | Test Staff   | rite alge            |               |     |
| red with me                                               |          | My Picturer |      | About an hour and              | Tart Staff   |                      | B Only you    |     |
| ycle bin                                                  |          | My Fictores |      | About an incur ago             | Test Staff   |                      | Column        |     |
| oups +                                                    | 153      | My videos   |      | Aucor an nour ago              | Test stan    | 44 Y 2007            | B City you    |     |
| oups bring teams<br>gether. Join one or create<br>ur own. | 101      | sample.txt  |      | •• 4 days ago<br>•• 4 days ago | Test, Staff  | 23 bytes<br>13 bytes | B Only you    |     |
| Browse Groups                                             |          |             |      |                                |              |                      |               |     |
| Create Groups                                             |          |             |      |                                |              |                      |               |     |
|                                                           |          |             |      |                                |              |                      |               |     |
|                                                           |          |             |      |                                |              |                      |               |     |
| t the OneDrive apps                                       |          |             |      |                                |              |                      |               |     |
| turn to classic<br>ieDrive                                |          |             |      |                                |              |                      |               | . ( |